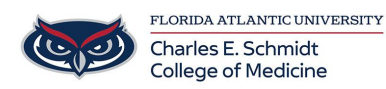

Knowledgebase > Network and Connectivity > Registering a Device on the FAU Network (Talon)

## Registering a Device on the FAU Network (Talon)

Jeff Clark - 2025-06-27 - Network and Connectivity

Register your Device on Talon

https://talon.fau.edu/

https://helpdesk.fau.edu/TDClient/2061/Portal/Requests/ServiceDet?ID=4407

## **Register your Device**

- 1. Connect to the fau wireless network from your wireless device (e.g., laptop or mobile device).
- 2. The first time you open up a browser you will be redirected to the FAUNet ID Central Authentication Service.
- 3. Enter your FAUNet ID and password and click LOGIN.

|                                                   |                   | HELP DESK                                                       |
|---------------------------------------------------|-------------------|-----------------------------------------------------------------|
| LOGIN TO FLO                                      | ORIDA ATLANTIC UN | IVERSITY SINGLE SIGN                                            |
| ON                                                |                   |                                                                 |
| Sign in with your FAUNet ID                       |                   |                                                                 |
| FAUNet ID                                         |                   |                                                                 |
|                                                   |                   |                                                                 |
| Password                                          |                   |                                                                 |
| Password                                          |                   | Forget your persword?                                           |
| Password                                          |                   | Forgot your password? c<br>Set Up a New Account o<br>Nead Help? |
| Password                                          |                   | Forgot your password?<br>Set Up a New Account<br>Need Help?     |
| Pessword<br>LOGIN<br>Don't Remember Login         |                   | Forgot your password? c<br>Set Up a New Account o<br>Need Help? |
| Password LOGIN Don't Remember Login ingle Sign On |                   | Forgot your password? (<br>Set Up a New Account o<br>Need Help? |

- 4. Enter a name for your device (ex: Joe's laptop). The MAC address should automatically appear in the box.
- 5. Accept the Use Policy and then click Register Device.

## HOME / NETWORK REGISTRATION

## HELP

Enter your device name here

| Brittany Crouse Logout                                                                                                    | Here you may choose any name to identify your device from the registered devices list.<br>Examples: Bob's Laptop, Susan's iPhone, My PS3. |
|----------------------------------------------------------------------------------------------------|----------------------------------------------------------------------------------------------------|
| What are valid MAC Address values?                                                                                                    | Brittany's Device                                                                                                    |
| You may enter your MAC Address without<br>colons, hyphens, or dots: 112233aabbcc<br>or with them: 11:22:33:aa:bb:cc, 11-22-33-<br>aa-bb-cc, 11.22:33.aa.bb.cc | MAC Address:<br>98:5f:d3:55:d1:c0                                                                                                    |
| How long will my device registration be<br>available?                                                                                                    | Click here to read our Acceptable Use Policy I agree to the Acceptable Use Policy above                                                   |
| Registered Devices will not need to be registered again for a period of one year.                                                                             | REGISTER DEVICE                                                                                                    |
| HELP DESK                                                                                                    |                                                                                                    |
| URL: helpdesk.fau.edu<br>phone: (561) 297-3999                                                                                                    |                                                                                                    |

System Maintenance The Office of Information Technology performs system maintenance Thursdays 3:00 a.m. - 7:00 a.m. OIT supported

- 6. Authentication Successful! \*\* Very Important\*\* Please wait a couple of minutes for settings to take effect or restart your computing device.
- 7. After your device has received its new network setting you should be able to browse the Internet without being prompted to log in.